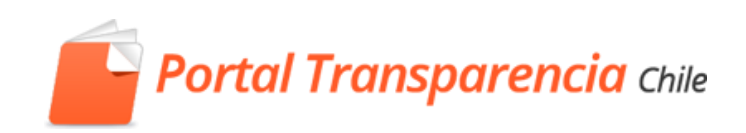

# PORTAL DE TRANSPARENCIA

# **Manual Transparencia Activa**

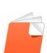

#### Índice

| 1 | Ν   | Materias, ítems y elementos de Transparencia Activa       | 3  |
|---|-----|-----------------------------------------------------------|----|
| 2 | I   | ngreso como usuario                                       | 3  |
|   | 2.1 | Inicio de sesión                                          | 3  |
|   | 2.2 | Olvido de clave                                           | 4  |
| 3 | A   | Acceder a Transparencia Activa                            | 4  |
|   | 3.1 | Perfiles Transparencia Activa                             | 4  |
| 4 | E   | Escritorio de Transparencia Activa                        | 6  |
|   | 4.1 | Escritorio Encargado TA                                   | 6  |
|   | 1   | 1. Estructura                                             | 6  |
|   | 1   | 1.1 Búsqueda de Ítem                                      | 7  |
|   | 1   | 1.2 Edición de un ítem                                    | 8  |
|   | 2   | 2. Estado de Transparencia Activa                         | 15 |
|   | Э   | 3. Revisión de Información                                | 15 |
|   | 4   | 4. Usuario                                                | 16 |
|   | 5   | 5. Perfil TA                                              | 16 |
|   | e   | 5. Organismo                                              | 16 |
|   | 7   | 7. Materia                                                | 16 |
|   | 8   | 3. ítem                                                   | 16 |
|   | ç   | 9. Estado                                                 | 16 |
|   | 1   | 10. Fecha                                                 | 16 |
|   | 1   | 11. Ver                                                   | 16 |
|   | 1   | 12. Asignar ítem a perfil Generador o Revisor             | 17 |
|   | 12. | 1 Asignar ítem al usuario generador                       | 17 |
|   | 12. | 2 Asignar ítem al usuario revisor                         | 18 |
|   | 1   | 13. Publicación de Materia e Ítem Portal de transparencia | 20 |
|   | 4.2 | Escritorio Generador                                      | 22 |
|   | 4.2 | .1 Sub Ítem                                               | 24 |
|   |     | 4.2.1.1 Búsqueda y carga de planilla en sub ítem27        |    |
|   | 4.2 | .2 Tipo de Ítem Enlace                                    | 28 |
|   | 4.2 | .3 Tipo de Ítem Mensaje                                   | 29 |
|   | 4.2 | .4 Tipo de Ítem planilla                                  | 30 |
|   | 4.2 | .5 Envió a revisión                                       | 32 |
|   | 4.3 | Escritorio Revisor                                        | 32 |

# 1 Materias, ítems y elementos de Transparencia Activa

**Materia.** Las materias son las clasificaciones que los órganismos de la Administración del Estado deberán mantener a disposición permanente del público en sus sitios web en forma actualizada y desagregada en las categorías independientes que se indican en la Instrucción General Nro. 11 y Nro. 8.

Item. Son las subclasificaciones dentro de una misma materia. Un ítem puede contener:

- Item de tabla de datos. Contiene tablas o planillas de datos.
- Item de mensaje. Son datos del tipo mensaje o texto simple.
- Item de link externo. Son links o URL que apuntan a sitios o sistemas externos al Portal.

Elemento. En el caso de ítems del tipo tabla de datos o planilla, a cada fila de datos se le llama 'elemento'.

#### 2 Ingreso como usuario

# 2.1 Inicio de sesión

Para el funcionario es requisito que inicie sesión en el Portal de Transparencia, esto se realiza desde la home (www.portaltransparencia.cl), después ingrese su mail y clave:

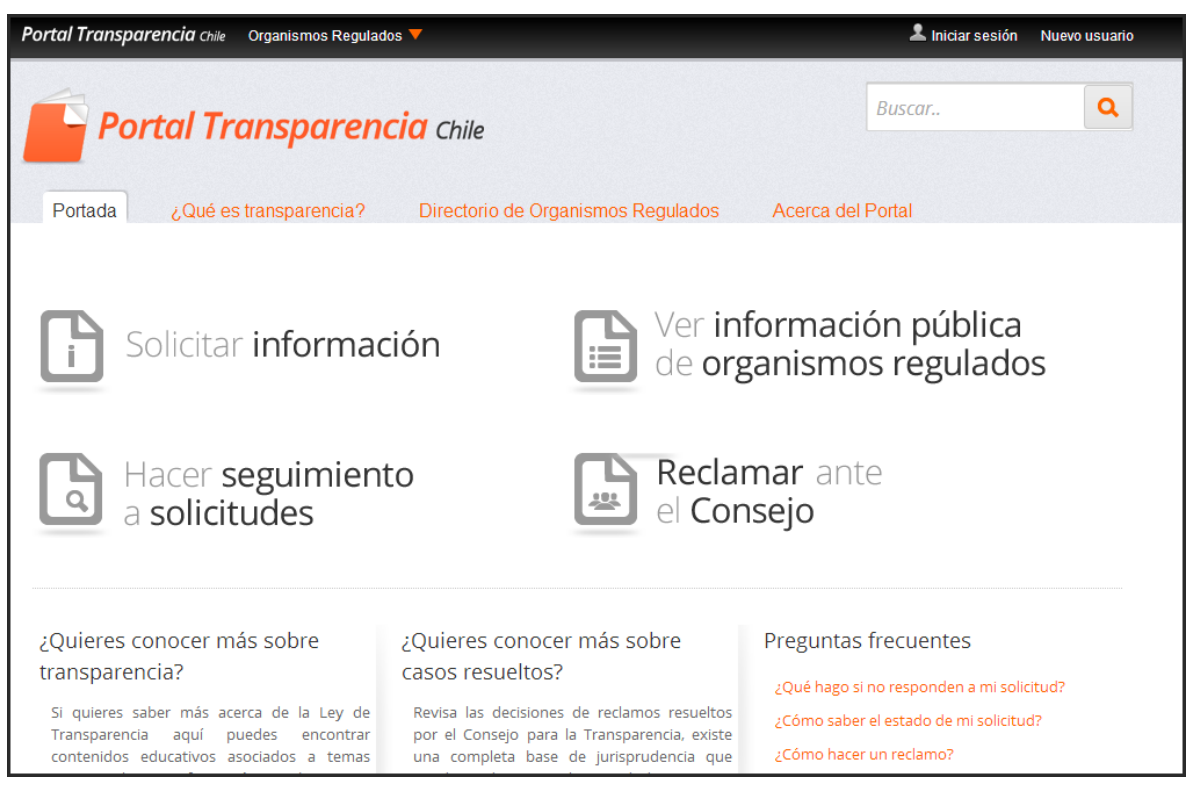

# 2.2 Olvido de clave

Si olvida su clave haga clic en 'He olvidado mi contraseña', luego ingrese el mail con el cual está registrado, ingrese el texto de verificación y haga clic en 'Siguiente', un mail le llegará a su correo con la clave, y deberá ir a *Iniciar Sesión* ingresando con la nueva clave.

| He olvidado mi contrase           | ña |
|-----------------------------------|----|
| Dirección de correo (Requerido)   |    |
| Texto de verificación (Requerido) | 2  |
| Siguiente                         |    |

#### 3 Acceder a Transparencia Activa

Los permisos para gestionar Transparencia Activa (TA) se asignan a los usuarios por medio de perfiles: generador, revisor y encargado TA, según sea el caso, a los funcionarios que generarán, revisarán y publicarán Transparencia Activa en el Portal de Transparencia.

# 3.1 Perfiles Transparencia Activa

Para poder utilizar la sección de Transparencia Activa se debe agregar a la cuenta del funcionario el perfil correspondiente según el tipo de rol que el funcionario tenga asignado en el reglamento interno del organismo, los roles son 3:

- 1. Generador de TA. Encargado de actualizar y enviar a revisión uno o más ítems de TA.
- 2. Revisor de TA. Encargado de revisar los ítems generados y aprobar u observar los ítems generados.
- 3. Encargado de TA. Encargado de publicar u observar un ítem que ya ha sido aprobado.

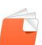

Los permisos específicos de cada perfil son:

#### Generador TA:

- Generar información para cada ítem asignado
- Subir la información de Transparencia activa a cada ítem
- Enviar a revisión la información subida al portal de transparencia

#### **Revisor TA:**

- Revisar la información subida por el generador
- Enviar a publicación los ítems revisados

#### Encargado de TA:

- Crear item
- Modificar item
- Eliminar Item
- Asignar ítem a los perfiles de generador y revisor
- Publicar ítem en transparencia activa
- Asignar tipo de archivo a subir

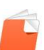

# 4 Escritorio de Transparencia Activa

El escritorio de transparencia activa permite realizar las acciones de gestión de TA según el Perfil al cual pertenece el usuario.

# 4.1 Escritorio Encargado TA

Para ingresar al Escritorio de Transparencia Activa del encargado de TA, inicie sesión de forma normal con nombre de usuario y contraseña del portal de transparencia.

Estando en el escritorio funcionario vaya al nombre de usuario y haga clic sobre el, aparecerá un menú desplegable con varias opciones, hacer clic en Transparecia Activa.

| Organismos Regulados 🔻 |        | 🚨 Encargado Ta 🔻       |
|------------------------|--------|------------------------|
|                        |        | Escritorio funcionario |
|                        | Buscar | Escritorio Operador OR |
| ansparencia Chile      | buscar | Transparencia Activa   |
|                        |        | Cambiar clave          |
|                        |        | [Desconectar]          |

Se desplegara el escritorio de Encargado TA, donde nos muestra las materias, ítem y su estado de Transparencia Activa.

| Solicitar Información                    | 🗎 Reclamar ante el Consejo                                                       |                                         |                   |                                |
|------------------------------------------|----------------------------------------------------------------------------------|-----------------------------------------|-------------------|--------------------------------|
| Reclamos Indicadores y estadísticas      | Fiscalización                                                                    |                                         |                   |                                |
| Escritorio Funcior                       | nario TA                                                                         |                                         | Consejos y Buena: | is Prácticas<br>itas Frecuente |
| Encargado Ta [Conseji                    | o para la Transparencia (CPLT)]                                                  |                                         |                   |                                |
| 1 2<br>Estructura → Estado de Transparer | 3<br>ncia Activa Revisión de información                                         |                                         |                   |                                |
|                                          | Usuario: Encargado Ta Perfil T.A.: Encargado de TA Organism                      | o: Consejo para la Transparencia (CPLT) |                   |                                |
|                                          | Estado de Transparencia Activ                                                    | a                                       |                   |                                |
| 7                                        | 8                                                                                | 9                                       | 10                | 11                             |
| Materia                                  | Item                                                                             | Estado                                  | Fecha             | Ver                            |
| Publicaciones en diario oficial          | Actos y documentos del organismo que hayan sido objeto de publicación en el Diar | o En publicación                        | 11/02/2014        |                                |
| Potestades y marco normativo             | Marco Normativo                                                                  | En publicación                          | 06/01/2014        |                                |
| Potestades y marco normativo             | (Planilla)Marco Normativo                                                        | En elaboración                          | 11/02/2014        |                                |
| Potestades y marco normativo             | Potestades, competencias, facultades, atribuciones y tareas                      | En publicación                          | 03/02/2014        |                                |
| Estructura orgánica                      | Organigrama                                                                      | En publicación                          | 30/12/2013        |                                |
| Estructura orgánica                      | Facultades, funciones y atribuciones de sus unidades u órganos internos          | En elaboración                          | 11/02/2014        |                                |
| Personal y Remuneraciones                | Personal de planta (*)                                                           | En publicación                          | 30/12/2013        |                                |
| Personal y Remuneraciones                | Personal a contrata (*)                                                          | En publicación                          | 02/01/2014        |                                |
| Personal y Remuneraciones                | Personal sujeto al Código de Trabajo                                             | En publicación                          | 02/01/2014        |                                |
|                                          | r ersonar sujeto ar coulgo de trabajo                                            | En publicación                          | 02/01/2014        |                                |

1. Estructura

La estructura nos permite revisar cada ítem de la materia de forma separada, he indicar que tipo de documento se subirá.

Esta funcionalidad permite modificar el cómo se verá TA por el ciudadano, y podrá crear nuevos ítems.

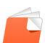

# Escritorio Funcionario TA

| Encargado Ta [Consejo para la           | a Transparencia (CPLT)]                                           |
|-----------------------------------------|-------------------------------------------------------------------|
| Estructura 🕶 Estado de Transparencia Ac | tiva Revisión de información                                      |
| Items                                   | Usuario: Encargado Ta Perfil T.A.: Encargado de TA                |
|                                         | Estado de Transp                                                  |
| Materia                                 | Item                                                              |
| Publicaciones en diario oficial         | Actos y documentos del organismo que hayan sido objeto de publica |
| Potestades y marco normativo            | Marco Normativo                                                   |
| Potestades v marco normativo            | (Planilla)Marco Normativo                                         |

Al hacer clic sobre estructura se desplegara un submenú "Item" ira a una pantalla para realizar la búsqueda del ítem de la materia asociada para editar,

| Encargado Ta [Consejo para la Transparencia (CPLT)] |           |                   |           |       |                      |
|-----------------------------------------------------|-----------|-------------------|-----------|-------|----------------------|
|                                                     |           |                   |           |       | Volver al escritorio |
|                                                     |           | Items             |           |       |                      |
| Buscar Items                                        |           |                   |           |       |                      |
| Código                                              | Nombre    |                   |           |       |                      |
| Organismo<br>Consejo para la Transparencia (CPLT)   |           |                   | Tipo Item |       | v                    |
| Materia                                             |           |                   |           |       | ¥                    |
| Orden                                               |           | Vigente           | Histórico | Anual | Mensual              |
|                                                     | Buscar    | impiar Crear item |           |       |                      |
| Items                                               |           |                   |           |       |                      |
| Código Nombre                                       | Organismo | Materia           | Tipo Item | Orden | Vigente Acciones     |
|                                                     | 14        |                   |           |       |                      |

# 1.1 Búsqueda de Ítem

Se puede buscar item, por diferentes criterios

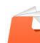

Código: código del ítem Nombre: Nombre del Ítem Tipo de ítem: enlace, mensaje o planilla Materia: Materia a la cual pertenece el ítem Orden: orden en que despliegan las materia e ítem en la página de Transparencia Activa Vigencia: si el ítem está vigente Histórico: si el archivo del ítem es histórico Anual: si el archivo del ítem es de cambios anuales Mensual: si el archivo del ítem es de cambios mensuales

Después del criterio de búsqueda hacer clic en el botón para encontrar el ítem a editar

El item es donde se publica la información de transparencia activa para cada materia

#### 1.2 Edición de un ítem

La edición del ítem nos permite cambiar el tipo de ítem, si es enlace o mensaje o planilla (por defecto todos son planilla)

**Tipo item enlace:** permite al momento de generar la información colocar una Url o dirección donde se encuentra la información que publica el ítem

- En materia seleccionamos la materia del ítem que deseamos editar y hacer clic en buscar

| Organismo                                                       |                                      |         | Tipo Item |       |         |          |
|-----------------------------------------------------------------|--------------------------------------|---------|-----------|-------|---------|----------|
| Consejo para la Transparencia (CPLT)                            |                                      | ~       |           |       |         | *        |
|                                                                 |                                      |         |           |       |         |          |
| Materia                                                         |                                      |         |           |       |         |          |
|                                                                 |                                      |         |           |       |         | *        |
|                                                                 |                                      |         |           |       |         |          |
| Acceso a Información Pública                                    |                                      |         |           |       |         |          |
| Actos y Resoluciones                                            |                                      |         |           |       |         |          |
| Antecedentes preparatorios de las normas jurídicas generales qu | e afecten a empresas de menor tamaño |         |           |       |         |          |
| Compras y Adquisiciones                                         |                                      |         |           |       |         |          |
| Costos de Reproducción                                          |                                      |         |           |       |         |          |
| Dificultades técnicas, visualizadores & plug-ins                |                                      |         |           |       |         |          |
| Estructura orgánica                                             |                                      |         |           |       |         |          |
|                                                                 |                                      |         |           |       |         |          |
| Codigo Nombre                                                   | Organismo                            | Materia | Tipo Item | Orden | Vigente | Acciones |
|                                                                 |                                      |         |           |       |         |          |

Se delplegaran los item por defectos cargados en el sistema, los cuales son todos tipo planilla

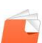

| Código    | Nombre                                      | Organismo                            | Materia                 | Tipo Item | Orden | Vigente | Acciones |
|-----------|---------------------------------------------|--------------------------------------|-------------------------|-----------|-------|---------|----------|
|           |                                             |                                      |                         |           |       |         |          |
| GR        | Gastos de Representación, Protocolo y Cerem | Consejo para la Transparencia (CPLT) | Compras y Adquisiciones | Plantilla | 15    |         | 28       |
| HOC       | Histórico Otras Compras                     | Consejo para la Transparencia (CPLT) | Compras y Adquisiciones | Enlace    | 15    |         | 28       |
| BPC       | Licitaciones Publicas y Privadas            | Consejo para la Transparencia (CPLT) | Compras y Adquisiciones | Enlace    | 14    |         | 28       |
| LIC       | Licitaciones Publicas y Privadas            | Consejo para la Transparencia (CPLT) | Compras y Adquisiciones | Plantilla | 14    |         | 28       |
| OC        | Otras Compras                               | Consejo para la Transparencia (CPLT) | Compras y Adquisiciones | Enlace    | 13    |         | 28       |
| CA        | (Planilla)Sistema de Compras Públicas       | Consejo para la Transparencia (CPLT) | Compras y Adquisiciones | Plantilla | 12    |         | 28       |
| SCPENLACE | Sistema de Compras Públicas                 | Consejo para la Transparencia (CPLT) | Compras y Adquisiciones | Enlace    | 1     |         | <b>P</b> |
|           |                                             |                                      |                         |           |       |         |          |
|           |                                             |                                      | < 1 >> >1               |           |       |         |          |

Seleccionamos el ítem que deseamos cambiar el tipo de ítem haciendo clic en editar

| Código | Nombre                                      | Organismo                            | Materia                 | Tipo Item | Orden | Vigente | Acciones |
|--------|---------------------------------------------|--------------------------------------|-------------------------|-----------|-------|---------|----------|
|        |                                             |                                      |                         |           |       |         |          |
| GR     | Gastos de Representación, Protocolo y Cerem | Consejo para la Transparencia (CPLT) | Compras y Adquisiciones | Plantilla | 15    |         | 2        |
| нос    | Histórico Otras Compras                     | Consejo para la Transparencia (CPLT) | Compras y Adquisiciones | Enlace    | 15    | V       | 28       |

Para cambiar un ítem de planilla a enlace de debe hacer los siguientes pasos

1. Una vez en la edición del ítem debemos agregar (planilla) como prefijo al nombre del ítem.

| Datos del item                                  |                            |                                           |            |                          |   |
|-------------------------------------------------|----------------------------|-------------------------------------------|------------|--------------------------|---|
| * Datos obligatorios                            |                            |                                           |            |                          |   |
| Código *<br>GR                                  | Nombre *                   | de Representación, Protocolo y Ceremonial |            |                          |   |
|                                                 |                            |                                           |            |                          |   |
| Organismo *<br>Consejo para la Transparencia (( | Materia *<br>COMPras y Adq | uisiciones                                | •          | Tipo Item *<br>Plantilla |   |
|                                                 |                            |                                           |            |                          |   |
| 2. Desmarcar la vig                             | encia del ítem             |                                           |            |                          |   |
| en *                                            |                            | Vigente * Histórico *                     | Anual * Me | nsual *                  |   |
|                                                 |                            |                                           |            |                          |   |
| Orden *                                         |                            |                                           |            | Vigente *                |   |
| 15                                              | •                          |                                           |            | Ĩ                        |   |
|                                                 |                            |                                           |            |                          |   |
| Nombre plantilla                                |                            | 8                                         |            |                          |   |
|                                                 |                            |                                           |            |                          |   |
| + Elegir J Adjuntar Ø                           | Limpiar                    |                                           |            |                          |   |
|                                                 | Empla                      |                                           |            |                          |   |
|                                                 |                            |                                           |            |                          | _ |
|                                                 |                            |                                           |            |                          |   |

3. Colocar guardar para conversar los cambios

| + Elegir & Adjuntar @ Limpiar |
|-------------------------------|
|                               |
|                               |
| Guardar Deshacer Cancelar     |

4. Crear ítem tipo enlace

Se debe crear el mismo nombre de ítem con tipo de ítem enlace

- Clic en crear ítem
- Escribir un código que se relacione con el nombre del ítem y colocar sufijo ENLACE

| Código * |  |
|----------|--|
| GRENLACE |  |
|          |  |

- Escribir en mismo nombre del ítem que estamos cambiando el tipo de ítem a enlace

| Nombre *                                         |
|--------------------------------------------------|
| Gastos de Representación, Protocolo y Ceremonial |

- Asignar a la materia que corresponde el ítem

- Asignar el tipo de ítem a enlace

| Tipo Item * |   |
|-------------|---|
| Enlace      | * |

- Indicar el orden que llevara dentro de la materia al momento de ser publicado en TA del portal de transparencia

| 1 | Orden * |   |
|---|---------|---|
|   |         |   |
|   | 3       | • |
|   |         |   |

- Dejar activo el ítem como vigente

| Vigente *           | Histórico * | Anual * | Mensual *                                                                                                    |
|---------------------|-------------|---------|----------------------------------------------------------------------------------------------------|
| <ul><li>✓</li></ul> |             | ✓       | <ul> <li>Image: A start of the start of the start of</li></ul> |

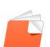

| Datos del item<br>* Datos obligatorios                |                                                              |           |              |         |           |    |
|-------------------------------------------------------|--------------------------------------------------------------|-----------|--------------|---------|-----------|----|
| Código *<br>GRENLACE                                  | Nombre *<br>Gastos de Representación, Protocolo y Ceremonial |           |              |         |           |    |
| Organismo *<br>Consejo para la Transparencia (CPLT) * | Materia *<br>Compras y Adquisiciones                         |           | Tipo<br>Enla | tem *   |           | Ψ. |
| Item padre                                            |                                                              |           |              | v       |           |    |
| Orden *                                               |                                                              | Vigente * | Histórico *  | Anual * | Mensual * |    |
| Nombre plantilla                                      | 8                                                            |           |              |         |           |    |
| + Elegir & Adjuntar & Limpiar                         |                                                              |           |              |         |           |    |
| Guardar Deshacer Cancelar                             |                                                              |           |              |         |           |    |

- Hacer clic en guardar para crear el ítem. Volverá al menú de estructura y nos mostrara ambos ítem, uno con el prefijo (planilla) desmarcado su vigencia y el creado con el mismo nombre con su vigencia activa tipo enlace.

| Nombre                                       | Organismo                                                                                                    | Materia                                                                                                    | Tipo Item                                                                                                    | Orden                                                                                                    | Vigente                                                                                                    |
|----------------------------------------------|----------------------------------------------------------------------------------------------------|----------------------------------------------------------------------------------------------------|----------------------------------------------------------------------------------------------------|----------------------------------------------------------------------------------------------------|----------------------------------------------------------------------------------------------------|
| Gastos de Representación, Protocolo y Cere   | Consejo para la Transparencia (CPLT)                                                                                                    | Compras y Adquisiciones                                                                                                    | Enlace                                                                                                    | 3                                                                                                    | ø                                                                                                    |
| Histórico Otras Compras                      | Consejo para la Transparencia (CPLT)                                                                                                    | Compras y Adquisiciones                                                                                                    | Enlace                                                                                                    | 15                                                                                                    |                                                                                                    |
| Licitaciones Publicas y Privadas             | Consejo para la Transparencia (CPLT)                                                                                                    | Compras y Adquisiciones                                                                                                    | Plantilla                                                                                                    | 14                                                                                                    |                                                                                                    |
| Licitaciones Publicas y Privadas             | Consejo para la Transparencia (CPLT)                                                                                                    | Compras y Adquisiciones                                                                                                    | Enlace                                                                                                    | 14                                                                                                    |                                                                                                    |
| Otras Compras                                | Consejo para la Transparencia (CPLT)                                                                                                    | Compras y Adquisiciones                                                                                                    | Enlace                                                                                                    | 13                                                                                                    | 1                                                                                                    |
| (Planilla)Sistema de Compras Públicas        | Consejo para la Transparencia (CPLT)                                                                                                    | Compras y Adquisiciones                                                                                                    | Plantilla                                                                                                    | 12                                                                                                    |                                                                                                    |
| (Plantilla)Gastos de Representación, Protoco | Consejo para la Transparencia (CPLT)                                                                                                    | Compras y Adquisiciones                                                                                                    | Plantilla                                                                                                    | 15                                                                                                    | U                                                                                                    |
| Sistema de Compras Públicas                  | Consejo para la Transparencia (CPLT)                                                                                                    | Compras y Adquisiciones                                                                                                    | Enlace                                                                                                    | 1                                                                                                    |                                                                                                    |
|                                              | Nombre<br>Gastos de Representación, Protocolo y Cere<br>Histórico Otras Compras<br>Licitaciones Publicas y Privadas<br>Licitaciones Publicas y Privadas<br>Otras Compras<br>(Planilla)Sistema de Compras Públicas<br>(Planilla)Gastos de Representación, Protoco<br>Sistema de Compras Públicas | Nombre         Organismo           Gastos de Representación, Protocolo y Cere         Consejo para la Transparencia (CPLT)           Histórico Otras Compras         Consejo para la Transparencia (CPLT)           Licitaciones Publicas y Privadas         Consejo para la Transparencia (CPLT)           Licitaciones Publicas y Privadas         Consejo para la Transparencia (CPLT)           Otras Compras         Consejo para la Transparencia (CPLT)           (Planilla)Sistema de Compras Públicas         Consejo para la Transparencia (CPLT)           (Planilla)Gastos de Representación, Protoco         Consejo para la Transparencia (CPLT)           Sistema de Compras Públicas         Consejo para la Transparencia (CPLT) | Nombre         Organismo         Materia           Gastos de Representación, Protocolo y Cere         Consejo para la Transparencia (CPLT)         Compras y Adquisiciones           Histórico Otras Compras         Consejo para la Transparencia (CPLT)         Compras y Adquisiciones           Licitaciones Publicas y Privadas         Consejo para la Transparencia (CPLT)         Compras y Adquisiciones           Licitaciones Publicas y Privadas         Consejo para la Transparencia (CPLT)         Compras y Adquisiciones           Otras Compras         Consejo para la Transparencia (CPLT)         Compras y Adquisiciones           Otras Compras         Consejo para la Transparencia (CPLT)         Compras y Adquisiciones           (Plantilla)Sistema de Compras Públicas         Consejo para la Transparencia (CPLT)         Compras y Adquisiciones           (Plantilla)Gastos de Representación, Protoco         Consejo para la Transparencia (CPLT)         Compras y Adquisiciones           Sistema de Compras Públicas         Consejo para la Transparencia (CPLT)         Compras y Adquisiciones | Nombre         Organismo         Materia         Tipo item           Gastos de Representación, Protocolo y Cere         Consejo para la Transparencia (CPLT)         Compras y Adquisiciones         Enlace           Histórico Otras Compras         Consejo para la Transparencia (CPLT)         Compras y Adquisiciones         Enlace           Licitaciones Publicas y Privadas         Consejo para la Transparencia (CPLT)         Compras y Adquisiciones         Plantilla           Licitaciones Publicas y Privadas         Consejo para la Transparencia (CPLT)         Compras y Adquisiciones         Enlace           Otras Compras         Consejo para la Transparencia (CPLT)         Compras y Adquisiciones         Enlace           Otras Compras         Consejo para la Transparencia (CPLT)         Compras y Adquisiciones         Enlace           (Plantilla)Sistema de Compras Públicas         Consejo para la Transparencia (CPLT)         Compras y Adquisiciones         Plantilla           (Plantilla)Gastos de Representación, Protoco         Consejo para la Transparencia (CPLT)         Compras y Adquisiciones         Plantilla           Sistema de Compras Públicas         Consejo para la Transparencia (CPLT)         Compras y Adquisiciones         Plantilla           Sistema de Compras Públicas         Consejo para la Transparencia (CPLT)         Compras y Adquisiciones         Plantilla | Nombre         Organismo         Materia         Tipo Item         Orden           Gastos de Representación, Protocolo y Cere         Consejo para la Transparencia (CPLT)         Compras y Adquisiciones         Enlace         3           Histórico Otras Compras         Consejo para la Transparencia (CPLT)         Compras y Adquisiciones         Enlace         15           Licitaciones Publicas y Privadas         Consejo para la Transparencia (CPLT)         Compras y Adquisiciones         Enlace         14           Licitaciones Publicas y Privadas         Consejo para la Transparencia (CPLT)         Compras y Adquisiciones         Enlace         14           Otras Compras         Consejo para la Transparencia (CPLT)         Compras y Adquisiciones         Enlace         13           (Plantilla)Sistema de Compras Públicas         Consejo para la Transparencia (CPLT)         Compras y Adquisiciones         Enlace         13           (Plantilla)Sistema de Compras Públicas         Consejo para la Transparencia (CPLT)         Compras y Adquisiciones         Plantilla         12           (Plantilla)Gastos de Representación, Protoco         Consejo para la Transparencia (CPLT)         Compras y Adquisiciones         Plantilla         15           Sistema de Compras Públicas         Consejo para la Transparencia (CPLT)         Compras y Adquisiciones         Plantilla         15 |

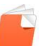

**Tipo de ítem mensaje:** permite al momento de generar la información colocar un mensaje donde indica la que el organismo no tiene este ítem o no realiza cambios en este

En materia seleccionamos la materia del ítem que deseamos editar y hacer clic en buscar

| Organismo                 |                                        |                                      |         | Tipo Item |       |         |          |
|---------------------------|----------------------------------------|--------------------------------------|---------|-----------|-------|---------|----------|
| Consejo para la Transpar  | encia (CPLT)                           |                                      | Ψ.      |           |       |         | *        |
|                           |                                        |                                      |         |           |       |         |          |
| Materia                   |                                        |                                      |         |           |       |         |          |
|                           |                                        |                                      |         |           |       |         | *        |
|                           |                                        |                                      |         |           |       |         |          |
| Acceso a Información Públ | ica                                    |                                      |         |           |       |         |          |
| Actos y Resoluciones      |                                        |                                      |         |           |       |         |          |
| Antecedentes preparatorio | s de las normas jurídicas generales qu | e afecten a empresas de menor tamaño |         |           |       |         |          |
| Compras y Adquisiciones   |                                        |                                      |         |           |       |         |          |
| Costos de Reproducción    | in daar oo daar                        |                                      |         |           |       |         |          |
| Estructura orgánica       | izadores & plug-ins                    |                                      |         |           |       |         |          |
|                           |                                        |                                      |         |           |       |         |          |
| Código                    | Nombre                                 | Organismo                            | Materia | Tipo Item | Orden | Vigente | Acciones |
|                           |                                        |                                      |         |           |       |         |          |

Se delplegaran los item por defectos cargados en el sistema, los cuales son todos tipo planilla

| Código    | Nombre                                      | Organismo                            | Materia                 | Tipo Item | Orden | Vigente | Acciones |  |  |  |
|-----------|---------------------------------------------|--------------------------------------|-------------------------|-----------|-------|---------|----------|--|--|--|
|           |                                             |                                      |                         |           |       |         |          |  |  |  |
| GR        | Gastos de Representación, Protocolo y Cerem | Consejo para la Transparencia (CPLT) | Compras y Adquisiciones | Plantilla | 15    |         | 28       |  |  |  |
| HOC       | Histórico Otras Compras                     | Consejo para la Transparencia (CPLT) | Compras y Adquisiciones | Enlace    | 15    | •       | 28       |  |  |  |
| BPC       | Licitaciones Publicas y Privadas            | Consejo para la Transparencia (CPLT) | Compras y Adquisiciones | Enlace    | 14    |         | 28       |  |  |  |
| LIC       | Licitaciones Publicas y Privadas            | Consejo para la Transparencia (CPLT) | Compras y Adquisiciones | Plantilla | 14    | ¥       | 28       |  |  |  |
| OC        | Otras Compras                               | Consejo para la Transparencia (CPLT) | Compras y Adquisiciones | Enlace    | 13    |         | 28       |  |  |  |
| CA        | (Planilla)Sistema de Compras Públicas       | Consejo para la Transparencia (CPLT) | Compras y Adquisiciones | Plantilla | 12    |         | 28       |  |  |  |
| SCPENLACE | Sistema de Compras Públicas                 | Consejo para la Transparencia (CPLT) | Compras y Adquisiciones | Enlace    | 1     |         | 28       |  |  |  |
|           |                                             |                                      |                         |           |       |         |          |  |  |  |
|           |                                             |                                      |                         |           |       |         |          |  |  |  |

Seleccionamos el ítem que deseamos cambiar el tipo de ítem haciendo clic en editar

| Código | Nombre                                      | Organismo                            | Materia                 | Tipo Item | Orden | Vigente | Acciones |
|--------|---------------------------------------------|--------------------------------------|-------------------------|-----------|-------|---------|----------|
|        |                                             |                                      |                         |           |       |         |          |
| GR     | Gastos de Representación, Protocolo y Cerem | Consejo para la Transparencia (CPLT) | Compras y Adquisiciones | Plantilla | 15    |         | 2        |
| HOC    | Histórico Otras Compras                     | Consejo para la Transparencia (CPLT) | Compras y Adquisiciones | Enlace    | 15    |         | 28       |
| 1      |                                             |                                      | 1                       | 1         |       | -       | //m. /D. |

Para cambiar un ítem de planilla a mensaje se debe hacer los siguientes pasos

1. Una vez en la edición del ítem debemos agregar (planilla) como prefijo al nombre del ítem.

| > Datos del item |                                                                      |             |  |
|------------------|----------------------------------------------------------------------|-------------|--|
| Código *<br>GR   | Nombre *<br>(Planilla) Bastos de Representación, Protocolo y Ceremor | nial        |  |
|                  |                                                                      |             |  |
| Organismo *      | Materia *                                                            | Tipo Item * |  |

2. Desmarcar la vigencia del ítem

Portal de Transparencia

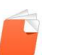

| Orden * [15]                                     | Vigente * | Histórico * | Anual * | Mensual * |
|--------------------------------------------------|-----------|-------------|---------|-----------|
| Orden *                                          |           |             |         | Vigente * |
| Nombre plantilla<br>Gastos de Representacion.xls |           | 9           |         |           |
| + Elegir                                         |           |             |         |           |
|                                                  |           |             |         |           |

#### Guardar Deshacer Cancelar

#### 3. Colocar guardar para conversar los cambios

| + Elegir > Adjuntar @ Limpiar |   |
|-------------------------------|---|
|                               |   |
|                               |   |
| Guardar Deshacer Cancelar     | G |

4. Crear ítem tipo mensaje

Se debe crear el mismo nombre de ítem con tipo de ítem mensaje

- Clic en crear ítem
- Escribir un código que se relacione con el nombre del ítem y colocar sufijo MENSAJE

| Código *  |  |  |
|-----------|--|--|
| GRMENSAJE |  |  |

- Escribir en mismo nombre del ítem que estamos cambiando el tipo de ítem a mensaje

| Nombre *                                         |  |
|--------------------------------------------------|--|
| Gastos de Representación, Protocolo y Ceremonial |  |

- Asignar a la materia que corresponde el ítem

Materia \*

Compras y Adquisiciones

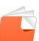

- Asignar el tipo de ítem a mensaje

| Tipo Item * |   |
|-------------|---|
| Mensaje     | * |

- Indicar el orden que llevara dentro de la materia al momento de ser publicado en TA del portal de transparencia

| Orden * |          |
|---------|----------|
| 3       | <b>A</b> |

- Dejar activo el ítem como vigente

| Vigente *<br>✓                                                  | Histórico *                                | Anual *<br>✔        | Mensual *<br>✔ |                    |                     |
|-----------------------------------------------------------------|--------------------------------------------|---------------------|----------------|--------------------|---------------------|
| Datos del item<br>* Datos obligatorios<br>Código *<br>GRMENSAJE | Nombre *<br>Gastos de Representación, Prot | tocolo y Ceremonial |                |                    | Volver al escritori |
| Organismo * Consejo para la Transparencia (CPLT) * Item padre   | Materia *<br>Compras y Adquisiciones       |                     | Tipo I<br>Men  | tem *<br>saje<br>+ |                     |
| Orden *<br>3                                                    |                                            | Vigente *           | Histórico *    | Anual *            | Mensual *           |
| Nombre plantilla                                                | G                                          |                     |                |                    |                     |

- Guardar Deshacer Cancelar
  - Hacer clic en guardar para crear el ítem. Volverá al menú de estructura y nos mostrara ambos ítem, uno con el prefijo (planilla) desmarcado su vigencia y el creado con el mismo nombre con su vigencia activa tipo mensaje.

| Código    | Nombre                                       | Organismo                            | Materia                 | Tipo Item | Orden | Vigente  |
|-----------|----------------------------------------------|--------------------------------------|-------------------------|-----------|-------|----------|
|           |                                              |                                      |                         |           |       |          |
| GRMENSAJE | Gastos de Representación, Protocolo y Cere   | Consejo para la Transparencia (CPLT) | Compras y Adquisiciones | Mensaje   | 3     |          |
| HOC       | Histórico Otras Compras                      | Consejo para la Transparencia (CPLT) | Compras y Adquisiciones | Enlace    | 15    | <b>2</b> |
| LIC       | Licitaciones Publicas y Privadas             | Consejo para la Transparencia (CPLT) | Compras y Adquisiciones | Plantilla | 14    |          |
| BPC       | Licitaciones Publicas y Privadas             | Consejo para la Transparencia (CPLT) | Compras y Adquisiciones | Enlace    | 14    |          |
| ос        | Otras Compras                                | Consejo para la Transparencia (CPLT) | Compras y Adquisiciones | Enlace    | 13    |          |
| CA        | (Planilla)Sistema de Compras Públicas        | Consejo para la Transparencia (CPLT) | Compras y Adquisiciones | Plantilla | 12    |          |
| GR        | (Plantilla)Gastos de Representación, Protoco | Consejo para la Transparencia (CPLT) | Compras y Adquisiciones | Plantilla | 15    |          |
| SCPENLACE | Sistema de Compras Públicas                  | Consejo para la Transparencia (CPLT) | Compras y Adquisiciones | Enlace    | 1     |          |
|           |                                              |                                      |                         |           |       |          |
|           |                                              | 14                                   | < 1 >                   |           |       |          |

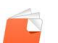

**Tipo de ítem planilla**: permite subir planillas con la información a publicar (este tipo de ítem viene por defecto al momento de activar el OR para publicar TA en el Portal de transparencia)

#### 2. Estado de Transparencia Activa

Al hacer clic sobre estado de transparencia activa nos muestra en qué estado se encuentra cada item de las materias, puede ser en: elaboración, revisión o publicación.

| Materia                        | ltem                                                                               | Estado         | Fecha      | Ve |
|--------------------------------|------------------------------------------------------------------------------------|----------------|------------|----|
| ublicaciones en diario oficial | Actos y documentos del organismo que havan sido obieto de publicación en el Diario | En publicación | 11/02/2014 |    |
| otestades y marco normativo    | Marco Normativo                                                                    | En publicación | 06/01/2014 |    |
| otestades y marco normativo    | (Planilla)Marco Normativo                                                          | En elaboración | 11/02/2014 |    |
| otestades y marco normativo    | Potestades, competencias, facultades, atribuciones y tareas                        | En publicación | 03/02/2014 |    |
| structura orgánica             | Facultades, funciones y atribuciones de sus unidades u órganos internos            | En publicación | 13/02/2014 |    |
| structura orgánica             | Organigrama                                                                        | En publicación | 30/12/2013 |    |
| ersonal y Remuneraciones       | Personal de planta (*)                                                             | En publicación | 30/12/2013 |    |
| ersonal y Remuneraciones       | Personal a contrata (*)                                                            | En publicación | 02/01/2014 |    |
| ersonal y Remuneraciones       | Personal sujeto al Código de Trabajo                                               | En publicación | 02/01/2014 |    |
| ersonal y Remuneraciones       | Personas naturales contratadas a honorarios                                        | En publicación | 03/01/2014 |    |
| ersonal y Remuneraciones       | Otras Autoridades                                                                  | En publicación | 03/01/2014 |    |
| ersonal y Remuneraciones       | Escala Remuneraciones (*)                                                          | En publicación | 02/01/2014 |    |
| ersonal y Remuneraciones       | Histórico de personal y remuneraciones                                             | En publicación | 07/01/2014 |    |
| ompras y Adquisiciones         | Sistema de Compras Públicas                                                        | En elaboración | 11/02/2014 |    |
| ompras y Adquisiciones         | Otras Compras                                                                      | En publicación | 06/01/2014 |    |
| ompras y Adquisiciones         | Licitaciones Publicas y Privadas                                                   | En publicación | 11/02/2014 |    |
| ompras y Adquisiciones         | Histórico Otras Compras                                                            | En publicación | 07/01/2014 |    |
| resupuestos y Auditorías       | Auditorías                                                                         | En publicación | 03/02/2014 |    |
| resupuestos y Auditorías       | Presupuestos asignados y modificaciones                                            | En publicación | 11/02/2014 |    |
| resupuestos y Auditorías       | Ejecución Presupuestaria                                                           | En publicación | 06/01/2014 |    |
| ansferencias                   | Transferencias reguladas por Ley Nº 19.862 (*)                                     | En publicación | 06/01/2014 |    |
| ansferencias                   | Otras transferencias                                                               | En publicación | 04/02/2014 |    |
| ctos y Resoluciones            | Instrucciones                                                                      | En elaboración | 12/02/2014 |    |
| ctos y Resoluciones            | Actos y resoluciones con efectos sobre terceros                                    | En publicación | 06/01/2014 |    |
| ubsidios y Beneficios          | Subsidios y Beneficios (*)                                                         | En publicación | 06/01/2014 |    |

#### 3. Revisión de Información

Permite revisar el estado de una materia o item en forma personalizada

| Usuario: Encargado | Ta Perfil T.A.: Encargado de TA Organismo: Consejo para la Transparencia (CPLT) | Volver al escritorio |
|--------------------|---------------------------------------------------------------------------------|----------------------|
|                    | Revisión de información                                                         |                      |
| Tema               | Seleccionar                                                                     |                      |
| Item               | Selecionar                                                                      |                      |
|                    | Ver información Previsualizar                                                   |                      |

#### 4. Usuario

Indica el nombre de usuario que esta conectado

#### 5. Perfil TA

Indica el tipo de perfil que está utilizando el usuario para la publicación de Transparencia Activa

#### 6. Organismo

Indica el Organismo al que está asociado el usuario

#### 7. Materia

Indica las materias de TA que tiene el organismo

#### 8. Ítem

Indica los ítem asociados a cada metería

#### 9. Estado

Indica el estado que se encuentra el Ítem: en elaboración, en revisión o en publicación

#### 10. Fecha

Indica la fecha en que se realizó alguna acción sobre el ítem asociado a la materia

#### 11. Ver

Se muestra una lupa cuando el ítem está en: Elaboración o en revisión, y nos permite mostrar el detalle del ítem

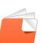

El perfil encargado TA, asigna ítem al perfil generador y revisor

### 12.1 Asignar ítem al usuario generador

- Ir al nombre de usuario en la parte superior derecha del Portal de Transparencia y hacer clic en escritorio operador OR

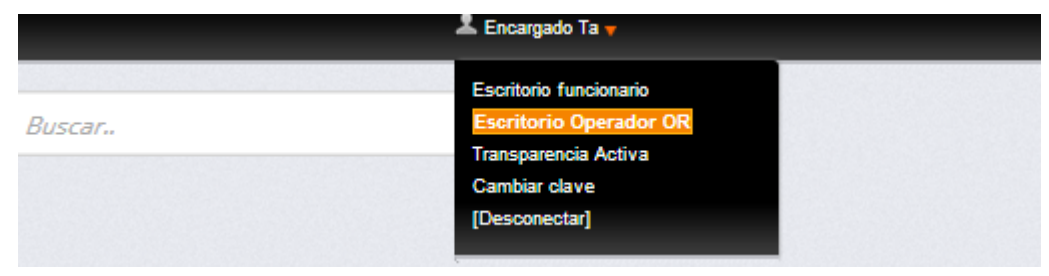

- Hacer clic en gestión de usuarios del OR y buscar el usuario con el perfil de generador
- Hacer clic en edición del usuario.

| Volver al escrito |                  |                                         |               |           | al escritorio           |          |
|-------------------|------------------|-----------------------------------------|---------------|-----------|-------------------------|----------|
| Añadir usuario    |                  |                                         |               |           |                         |          |
| Nombre            | Apellido paterno | Apellido materno                        | E-mail        | Organismo | Perfiles de tramitación | Acciones |
|                   |                  |                                         | xxxxx@xxxx.xx |           |                         |          |
| Generador         | хххххх           |                                         | xxxxx@xxxx.xx | ****      |                         | <b>a</b> |
| «««« « 1          | 2 3 » »          | >>>>>>>>>>>>>>>>>>>>>>>>>>>>>>>>>>>>>>> |               |           |                         |          |

En la edición del usuario se le debe asignar los ítems el cual podrá elaborar para subir la información a publicar

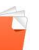

| Actos y Resoluciones                      |                                                                |
|-------------------------------------------|----------------------------------------------------------------|
| + Antecedentes preparatorios de las norr  | nas jurídicas generales que afecten a empresas de menor tamaño |
| + Compras y Adquisiciones                 |                                                                |
| + Costos de Reproducción                  |                                                                |
| Dificultades técnicas, visualizadores & r | plua-ins                                                       |
|                                           |                                                                |
| Mecanismos de participación ciudadana     | 1                                                              |
| + Otros Antecedentes                      |                                                                |
| Participación en otras entidades          |                                                                |
| + Personal v Remuneraciones               |                                                                |
| Potestades y marco normativo              |                                                                |
| Marco Normativo                           |                                                                |
| Planilla)Marco Normativo                  |                                                                |
| Potestades competencias facultade         | es atribuciones y tareas                                       |
| + Presupuestos y Auditorías               |                                                                |
| + Publicaciones en diario oficial         |                                                                |
| + Subsidios y Beneficios                  |                                                                |
| + Trámites ante el organo                 |                                                                |
|                                           |                                                                |
|                                           |                                                                |
| Cargo                                     |                                                                |
|                                           |                                                                |
|                                           |                                                                |
|                                           |                                                                |
| Pie de firma                              |                                                                |
| Pie de firma                              |                                                                |
| Pie de firma                              |                                                                |
| Pie de firma                              |                                                                |
| Pie de firma                              |                                                                |
| Pie de firma                              |                                                                |
| Pie de firma                              |                                                                |
| Pie de firma                              |                                                                |
| Pie de firma                              |                                                                |
| Pie de firma                              |                                                                |
| Pie de firma                              |                                                                |
| Pie de firma                              |                                                                |
| Pie de firma                              |                                                                |
| Pie de firma                              |                                                                |
| Pie de firma                              |                                                                |

- Una vez asignados los ítem, hacer clic en guardar cambios para conservar los ítem asignados

# 12.2 Asignar ítem al usuario revisor

- Ir al nombre de usuario en la parte superior derecha del Portal de Transparencia y hacer clic en escritorio operador OR

|         | 🚨 Encargado Ta 🔻                                 |  |
|---------|--------------------------------------------------|--|
| Buscar. | Escritorio funcionario<br>Escritorio Operador OR |  |
|         | Transparencia Activa                             |  |
|         | Cambiar clave                                    |  |
|         | [Desconectar]                                    |  |
|         |                                                  |  |

- Hacer clic en gestión de usuarios del OR y buscar el usuario con el perfil de revisor
- Hacer clic en edición del usuario.

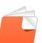

| ٨ | ñ |   | d |   | r |   |   |   |   | ri | ~ |
|---|---|---|---|---|---|---|---|---|---|----|---|
| А | п | d | u | l | L | u | S | u | d | п  | 0 |

| Nombre    | Apellido paterno | Apellido materno                        | E-mail        | Organismo | Perfiles de tramitación | Acciones |
|-----------|------------------|-----------------------------------------|---------------|-----------|-------------------------|----------|
| Generador | хххххх           |                                         | xxxxx@xxxx.xx | ****      |                         |          |
| «««« « 1  | 2 3 » »          | >>>>>>>>>>>>>>>>>>>>>>>>>>>>>>>>>>>>>>> |               |           |                         |          |

En la edición del usuario se le debe asignar los ítem el cual podrá revisar para subir la información a publicar

| lten        | ns asignados al perfil revisor                                                                      |
|-------------|----------------------------------------------------------------------------------------------------|
| +           | Acceso a Información Pública                                                                        |
| •           | Actos y Resoluciones                                                                                |
| ÷-0         | Antecedentes preparatorios de las normas jurídicas generales que afecten a empresas de menor tamaño |
| <b>-</b> -• | Compras y Adquisiciones                                                                             |
|             | - € Gastos de Representación, Protocolo y Ceremonial                                                |
|             | - € Histórico Otras Compras                                                                         |
|             | Licitaciones Publicas y Privadas                                                                    |
|             | Otras Compras                                                                                       |
|             | ─ □ Sistema de Compras Públicas                                                                     |
| ÷-0         | Costos de Reproducción                                                                              |
| +-0         | Dificultades técnicas, visualizadores & plug-ins                                                    |
| +-0         | Estructura orgánica                                                                                 |
| +-0         | Mecanismos de participación ciudadana                                                               |
| +           | Otros Antecedentes                                                                                  |
| +-0         | Participación en otras entidades                                                                    |
| +-0         | Personal y Remuneraciones                                                                           |
| +-0         | Potestades y marco normativo                                                                        |
| +-0         | Presupuestos y Auditorías                                                                           |
| +-0         | Publicaciones en diario oficial                                                                     |
| +-0         | Subsidios y Beneficios                                                                              |
| +-0         | Trámites ante el organo                                                                             |
| +           | Transferencias                                                                                      |

|--|

|  |  | 1 |
|--|--|---|
|  |  |   |

\* Datos obligatorios

Guardar cambios usuario Volver

- Una vez asignados los ítem, hacer clic en guardar cambios para conservar los ítem asignados

# 13. Publicación de Materia e Ítem Portal de transparencia

Hacer clic en la lupa del ítem que aparece en su estado como en Revisión

| · ···································· | n oronnar a contrata ( )                    |                |            |   |
|----------------------------------------|---------------------------------------------|----------------|------------|---|
| Personal y Remuneraciones              | Personal sujeto al Código de Trabajo        | En publicación | 02/01/2014 |   |
| Personal y Remuneraciones              | Personas naturales contratadas a honorarios | En publicación | 03/01/2014 |   |
| Personal y Remuneraciones              | Otras Autoridades                           | En publicación | 03/01/2014 |   |
| Personal y Remuneraciones              | Escala Remuneraciones (*)                   | En publicación | 02/01/2014 |   |
| Personal y Remuneraciones              | Histórico de personal y remuneraciones      | En publicación | 07/01/2014 |   |
| Compras y Adquisiciones                | Archivos historicos                         | En revisión    | 13/02/2014 | Q |
| Compras y Adquisiciones                | Sistema de Compras Públicas                 | En elaboración | 11/02/2014 |   |

Hacer clic en Previsualizar para revisar la información que se publicara

| Item                 | Archivos historicos                                                                              |  |  |  |  |  |  |
|----------------------|--------------------------------------------------------------------------------------------------|--|--|--|--|--|--|
|                      | Ver información Previsualizar                                                                    |  |  |  |  |  |  |
| Tipo de Item: Enlace |                                                                                                  |  |  |  |  |  |  |
| /ersión:             |                                                                                                  |  |  |  |  |  |  |
| Hacer clic en L      | <b>isto para publicar,</b> para publicar la información en TA del portal de transparencia activa |  |  |  |  |  |  |

| Fecha de creación:      | 13/02/2014 |  |
|-------------------------|------------|--|
| Fecha de actualización: | 13/02/2014 |  |
| Listo para publicar: 🖌  |            |  |
| Observaciones revisión: |            |  |
|                         |            |  |
|                         |            |  |
| 0                       |            |  |

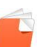

#### Hacer clic en guardar para enviar a publicar el Ítem, e indicamos que si

# Listo para publicar: Observaciones revisión: Quedan 2500 caracteres. Observación Usuario F.Observación Respuest No hay información que mostrar.

Guardar

Cancelar

|       | Confirme la acción 🛛 🗙                                                  |  |
|-------|-------------------------------------------------------------------------|--|
|       | A Esta acción publicará esta versión. ¿Esta seguro de querer continuar? |  |
| CPLT) |                                                                         |  |
|       | No Sí                                                                   |  |
| Orga  | anismo: Consejo para la Transparencia (CPLT)                            |  |

#### La Materia como el Ítem quedan publicados en TA del Portal de Trasparecia

|   | # Warco Wormativo                                                             | Transferencias                                                                                                    |                                                                                                    |
|---|-------------------------------------------------------------------------------|----------------------------------------------------------------------------------------------------|----------------------------------------------------------------------------------------------------|
|   | » Potestades, competencias, facultades, atribuciones y tareas                 | » Transferencias reguladas por Lev Nº 19.862 (*)                                                                                                    | Costos de Reproducción                                                                                 |
|   | Estructura orgánica                                                           | » Otras transferencias                                                                                                    | » Costos directos de reproducción de la información solicitada                                         |
|   | » Facultades, funciones y atribuciones de sus unidades u órganos<br>internoc. | Actos y Resoluciones                                                                                                    | Otros Antecedentes                                                                                     |
|   |                                                                               | » Actos y resoluciones con efectos sobre terceros                                                                                                    | » Datos de este organismo                                                                              |
|   | » Organigrama                                                                 |                                                                                                    | » Memorias Institucionales                                                                             |
|   | Personal v Remuneraciones                                                     | Subsidios y Beneficios                                                                                                    |                                                                                                    |
|   | » Personal de planta (*)                                                      | » Subsidios y Beneficios (*)                                                                                                    | Antecedentes preparatorios de las normas jurídicas<br>generales que afecten a empresas de menor tamaño |
|   | » Personal a contrata (*)                                                     | » Nómina de Beneficiarios (*)                                                                                                    | » Antecedentes preparatorios de las normas jurídicas generales qu                                      |
|   | » Personal sujeto al Código de Trabajo                                        | Mecanismos de participación ciudadana                                                                                                    | afecten a empresas de menor tamano (^)                                                                 |
|   | » Personas naturales contratadas a honorarios                                 |                                                                                                    | Dificultades técnicas, visualizadores & nlug-ins                                                       |
|   | » Otras Autoridades                                                           | which we have a set of the set of the set of |                                                                                                    |
|   | » Escala Remuneraciones (*)                                                   | » Norma General de Participación Ciudadana                                                                                                    | » Direutades tecnicas                                                                                  |
|   | » Histórico de personal y remuneraciones                                      | Participación en otras entidades                                                                                                    | » Visualizadores & plug-ins                                                                            |
|   | Compras y Adquisiciones                                                       | » Entidades que tengan participación, representación o intervención en<br>el organismo (*)                                                                                                    |                                                                                                    |
| l | » Archivos historicos                                                         | Trámites ante el organo                                                                                                    |                                                                                                    |
|   | » Sistema de Compras Públicas                                                 |                                                                                                    |                                                                                                    |
|   | » Otras Compras                                                               | " Hannes and el Gonsejo                                                                                                    |                                                                                                    |
|   | » Licitaciones Publicas y Privadas                                            |                                                                                                    |                                                                                                    |
|   |                                                                               |                                                                                                    |                                                                                                    |

» Histórico Otras Compras

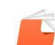

# 4.2 Escritorio Generador

Para ingresar al Escritorio de Transparencia Activa del Generador TA, debemos iniciar sesión de forma normal con nombre de usuario y contraseña del portal de transparencia.

Estando en el escritorio funcionario ir al nombre de usuario y hacer clic sobre el, aparecera un menu desplegable con varias opciones, hacer clic en Transparecia Activa.

|    | 🚨 generador TA 👻                                                                                           |  |
|----|----------------------------------------------------------------------------------------------------|--|
| ar | Escritorio funcionario<br>Escritorio Operador OR<br>Transparencia Activa<br>Cambiar clave<br>[Desconectar] |  |

Aparecerá la pantalla de generador de TA, hacer clic en elementos asignados, donde nos mostrara los item que nos asignó el Encargado de TA

| Estado de Transparencia Activa <mark>Elementos asignados</mark> |                                |                        |                   |                                |  |  |  |  |
|-----------------------------------------------------------------|--------------------------------|------------------------|-------------------|--------------------------------|--|--|--|--|
|                                                                 | Usuario: generador TA          | Perfil T.A.: Generador | Organismo: Consej | o para la Transparencia (CPLT) |  |  |  |  |
|                                                                 | Estado de Transparencia Activa |                        |                   |                                |  |  |  |  |
| Materia                                                         |                                | ltem                   |                   | Estado                         |  |  |  |  |
| No hay información que mostrar.                                 |                                |                        |                   |                                |  |  |  |  |

En los elementos asignados, al hacer clic en tema, nos mostrara solo las meterías asignadas

| Usuario: | generador IA | Perfil I.A.: Generador | organismo: consejo para la i | ransparencia (GPLT)  |  |
|----------|--------------|------------------------|------------------------------|----------------------|--|
|          |              |                        |                              | Información asignada |  |
|          |              |                        |                              |                      |  |
| Tema     |              | Seleccionar            |                              |                      |  |
| Item     |              | Seleccionar            |                              |                      |  |
|          |              | Compras y Adquisio     | ciones                       |                      |  |
|          |              |                        |                              | Ver detalle          |  |

Usuario: generador TA Perfil T.A.: Generador Organismo: Consejo para la Transparencia (CPLT)

Al seleccionar la materia, hacer clic en ítem para ver los ítem asociados a la materia

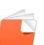

Usuario: generador TA Perfil T.A.: Generador Organismo: Consejo para la Transparencia (CPLT)

|      | Información asignada                             |   |
|------|--------------------------------------------------|---|
| Tema | Compras y Adquisiciones                          | × |
| ltem | Selecionar                                       | • |
|      | Selecionar                                       |   |
|      | Gastos de Representación, Protocolo y Ceremonial |   |

Seleccionar uno de los ítems para subir la información correspondiente al ítem y hacer clic en ver detalles

- Si el ítem fue creado y al hacer clic en ver detalles no aparece nada debe que crear el maestro del ítem, haciendo clic en crear maestro

|                                                  | Compras y Adquisiciones | Compras y Adquisiciones |                         |               |         |    |  |
|--------------------------------------------------|-------------------------|-------------------------|-------------------------|---------------|---------|----|--|
|                                                  | Archicvos historicos    |                         |                         |               |         | -  |  |
|                                                  |                         |                         | Ver detalle Crear maest | ro            |         |    |  |
| Estado                                           | F. Creación             | F. Baja                 | F. Actualización        | Tipo elemento | Revisar | Ор |  |
| No existen elementos para la selección realizada |                         |                         |                         |               |         |    |  |

Informará que se darán de baja las versiones anteriores, hacer clic en **si** para generar la versión maestro del ítem

| existentes. ¿Esta seguro que desea crear un nuevo maestro? |
|------------------------------------------------------------|
|                                                            |
|                                                            |
| Sí                                                         |
| Crear maestro                                              |
|                                                            |
|                                                            |

Se creara la versión maestra del ítem, para generar la primera versión editable hacer clic en el icono Operaciones

Informará que dará de baja las otras versiones y creara la nueva versión, clic en si

| Confirme la acción 🗙                                                                                               | ٦    |
|----------------------------------------------------------------------------------------------------|------|
| ▲ Esta acción dará de baja las versiones en generación existentes. ¿Esta seguro que desea crear una nueva versión? | . 00 |
| NoSí                                                                                                    |      |

Realizada la acción nos mostrara la versión maestra y la versión editable del ítem, hacer clic en editar para agregar la información a publicar,

**\_** 

|         | Estado         | F. Creación | F. Baja | F. Actualización | Tipo elemento | Revisar | Operaciones |
|---------|----------------|-------------|---------|------------------|---------------|---------|-------------|
| Versión | En elaboración | 13/02/2014  |         | 13/02/2014       | Enlace        |         | 2 1 Q       |
| Maestro | Activo         | 13/02/2014  |         | 13/02/2014       | Enlace        |         |             |

# 4.2.1Sub Ítem

La creación de sub ítem la realiza el perfil de generador TA. Principalmente sirve para la separación de sub ítem dentro de un mismo ítem, el uso más común es para separar en años o meses.

- Elegir el ítem a generar sub ítem

|                                             | EDITAR PÁGINA                                                                                                    |  |  |  |  |
|---------------------------------------------|----------------------------------------------------------------------------------------------------|--|--|--|--|
| Materia:<br>Item:<br>Tipo:<br>Datos versión | Personal y Remuneraciones<br>Personal sujeto al Código de Trabajo<br>Versión<br>F. Creación: 1006/2014<br>F. Actualización: 1006/2014<br>Tipo elemento: Plantilla<br>Descargar Plantilla |  |  |  |  |
| Página padre:                               | Seleccionar                                                                                                    |  |  |  |  |
| Nombre página: *                            | Pagina Personal sujeto al Código de Trabajo                                                                                                    |  |  |  |  |
| Orden: *                                    | 1                                                                                                    |  |  |  |  |
| Mensaje:                                    |                                                                                                    |  |  |  |  |
| Activar Filtro                              |                                                                                                    |  |  |  |  |
|                                             | Añadir nuevos datos por plantilla Sobreescribir con datos de plantilla Introducción de datos por formulario                                                                              |  |  |  |  |
|                                             | Guardar Nueva Página Buscar Página Salir                                                                                                    |  |  |  |  |

- Una vez elegido el ítem, verificamos que no tenga sub paginas creadas

|                                               | EDITAR PÁGINA                                                                                                    |
|-----------------------------------------------|----------------------------------------------------------------------------------------------------|
| Materia:<br>Item:<br>Tipo:<br>Datos versión   | Personal y Remuneraciones<br>Personal sujeto al Código de Trabajo<br>Versión<br>F. Creación: 10/06/2014<br>F. Actualización: 10/06/2014<br>Tipo elemento: Plantilla Descargar Plantilla |
| Página padre:<br>Nombre página: *<br>Orden: * | Seleccionar                                                                                                    |
| Mensaje:                                      |                                                                                                    |
| Activar Filtro                                | Añadir nuevos datos por plantilla Sobreescribir con datos de plantilla Introducción de datos por formulario                                                                             |

- Creamos el sub ítem digitando su nombre en el campo Nombre página y para crear la sub página hacer clic en nueva página, al finalizar hacer clic en salir, para refrescar la pagina

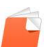

| Materia:                        | Personal y Remuneraciones                                                                                   |
|---------------------------------|----------------------------------------------------------------------------------------------------|
| Item:                           | Personal sujeto al Código de Trabajo                                                                        |
| Tipo:                           | Versión                                                                                                    |
| Datos versión                   | F. Creación: 10/06/2014                                                                                     |
|                                 | F. Actualización: 10/06/2014                                                                                |
|                                 | Tino elemento: Plantilla Deccargar Plantilla                                                                |
|                                 |                                                                                                    |
|                                 |                                                                                                    |
| Página padre:                   | Seleccionar                                                                                                 |
| Nombre página: *                | Año 2014                                                                                                    |
| Orden: *                        | 1                                                                                                    |
|                                 |                                                                                                    |
|                                 |                                                                                                    |
| Mensaie:                        |                                                                                                    |
| <b>-</b>                        |                                                                                                    |
|                                 |                                                                                                    |
| A stime Filter                  |                                                                                                    |
| Acuvar Filuo                    |                                                                                                    |
|                                 | Añ-dir puques detes per elemètia. Cebrasseribir son detes de elemètia. Tetraducción de detes per formularia |
|                                 | Anadii nuevos datos por pantuna Sobrescholi con datos de plantuna Introducción de datos por formulano       |
|                                 |                                                                                                    |
|                                 |                                                                                                    |
|                                 | Guardar Nueva Página Buscar Página Salir                                                                    |
|                                 |                                                                                                    |
|                                 |                                                                                                    |
| <ul> <li>Al volver a</li> </ul> | al ítem verificamos que se creó la subpágina Año 2014                                                       |
|                                 |                                                                                                    |
| Item:                           | Personal sujeto al Código de Trabajo                                                                        |
| Tipo:                           | Versión                                                                                                    |
| Datos versión                   | F. Creación: 10/06/2014                                                                                     |
|                                 | F. Actualización: 10/06/2014                                                                                |
|                                 | Tino elemente: Plantilla Descargar Plantilla                                                                |
|                                 | npo elemento, i rainina Descargar Pianana                                                                   |
|                                 |                                                                                                    |
| Página padre:                   | Seleccionar 🔹                                                                                               |
| Nombre nágina: *                | Selaminar                                                                                                   |
| Nombre pagina.                  | Selectoral                                                                                                  |
| Orden: *                        | Ano 2014                                                                                                    |
|                                 |                                                                                                    |
|                                 |                                                                                                    |
| Mensaje:                        |                                                                                                    |
|                                 |                                                                                                    |
|                                 | Å                                                                                                    |
| Activar Eiltro                  |                                                                                                    |
| Activar Flitro                  |                                                                                                    |
|                                 | Añ die einwer daten ner einstellte. Cekrenereikir son daten die stendigt                                    |
|                                 | Anaur nuevos datos por plantula sobreescripir con datos de plantula Introducción de datos por formulario    |
|                                 |                                                                                                    |
|                                 |                                                                                                    |
|                                 | Guardar Nueva Página Buscar Página Salir                                                                    |
|                                 |                                                                                                    |
|                                 |                                                                                                    |
|                                 |                                                                                                    |
|                                 |                                                                                                    |

- Vamos a crear un sub ítem del sub ítem Año 2014, elegimos el sub ítem como padre del sub ítem que vamos a crear.

|   | wateria.         | reisonal y reininieraciones                                                                                 |
|---|------------------|----------------------------------------------------------------------------------------------------|
|   | Item:            | Personal sujeto al Código de Trabajo                                                                        |
|   | Tipo:            | Versión                                                                                                    |
|   | Datos versión    | F. Creación: 10/06/2014                                                                                     |
|   |                  | F. Actualización: 10/06/2014                                                                                |
|   |                  | Tino elemento: Plantilla Descargar Plantilla                                                                |
|   |                  |                                                                                                    |
| U |                  |                                                                                                    |
| F | Página padre:    | Año 2014 *                                                                                                  |
| 1 | lombre página: * | Enero                                                                                                    |
| ( | Orden: *         | 12                                                                                                    |
| , | đensaje:         |                                                                                                    |
| ( | Activar Filtro   |                                                                                                    |
|   |                  | Añadir nuevos datos por plantilla Sobreescribir con datos de plantilla Introducción de datos por formulario |
|   |                  | Guardar Nueva Página Buscar Página Salir                                                                    |

Se generó el sub ítem enero con el número de orden 12, para guardar hacer clic en Nueva Página

| Datos versión    | F. Creación: 10/0<br>F. Actualización<br>Tipo elemento: 1 | 06/2014<br>:: 10/06/2014<br>Plantilla Descargar Plantilla |                                      |                                      |
|------------------|-----------------------------------------------------------|-----------------------------------------------------------|--------------------------------------|--------------------------------------|
| Página padre:    | Año 2014                                                  |                                                           |                                      | v                                    |
| Nombre página: * | Enero                                                     |                                                           |                                      |                                      |
| Orden: *         | 12                                                        |                                                           |                                      |                                      |
| Mensaje:         |                                                           |                                                           |                                      | h                                    |
| Activar Filtro   |                                                           |                                                           |                                      |                                      |
|                  |                                                           | Añadir nuevos datos por plantilla                         | Sobreescribir con datos de plantilla | Introducción de datos por formulario |
|                  |                                                           | Guardar                                                   | Nueva Página Buscar Página           | Salir                                |

En número de orden es importante para ordenar del mas nuevo al más viejo al final de la vista, si se va a crear el sub ítem febrero su padre página padre debe ser Año 2014 y su orden 11.

- Al finalizar la creación de los sub ítem y sub sub ítem, se muestra de la siguiente forma

🕒 Solicitar Información

🗎 Reclamar ante el Consejo

Transparencia Activa en Municipalidad de Cerrillos

Personal y Remuneraciones

# Personal sujeto al Código de Trabajo

Pagina Personal sujeto al Código de Trabajo

» Año 2014

#### 🕒 Solicitar Información

🖹 Reclamar ante el Consejo

Transparencia Activa en Municipalidad de Cerrillos

#### Personal y Remuneraciones

# Personal sujeto al Código de Trabajo

Pagina Personal sujeto al Código de Trabajo >> Año 2014

Año 2014

» Febrero » Enero

Portal de Transparencia

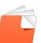

# 4.2.1.1 Búsqueda y carga de planilla en sub ítem

Al crear sub ítem es importante tener cuidado al cargar las planillas en los mismos. Al seleccionar el Item a cargar planilla nos mostrara la página padre, primero se debe verificar que el ítem tiene sub ítem creados

|                  | 1. CIERCIVII. 10/00/2014                                                                                    |
|------------------|----------------------------------------------------------------------------------------------------|
|                  | F. Actualización: 10/06/2014                                                                                |
|                  | Tipo elemento: Plantilla Descargar Plantilla                                                                |
|                  |                                                                                                    |
|                  |                                                                                                    |
| Página padre:    | Seleccionar 👻                                                                                               |
| Nombre página: * | Selectionar                                                                                                 |
| Orden: *         | Año 2014                                                                                                    |
|                  | Enero                                                                                                    |
|                  | Febrero                                                                                                    |
| Montaio          |                                                                                                    |
| mensaje.         |                                                                                                    |
|                  | h                                                                                                    |
| A stives Filter  |                                                                                                    |
| Acuvar Fluto     |                                                                                                    |
|                  | Añadir quevos datos por plantilla Sobrasscribir con datos de plantilla Introducción de datos por formulacio |
|                  | янаци псетоз цакоз рогрантина соотсезслов соп сакоз се рантина или осисскот се сакоз рогрантина             |
|                  |                                                                                                    |
|                  |                                                                                                    |
|                  | Guardar Nueva Pagina Buscar Página Salir                                                                    |
|                  |                                                                                                    |

Al verificar que tenemos sub ítem asociados buscamos el sub ítem al cual queremos cargar planilla correspondiente hacer clic en Buscar Pagina

| dre:                                                                                                    | Seleccionar                                                                                                    |                                                                                                    |                                                            |                          |                          |
|----------------------------------------------------------------------------------------------------|----------------------------------------------------------------------------------------------------|----------------------------------------------------------------------------------------------------|------------------------------------------------------------|--------------------------|--------------------------|
| gina: *                                                                                                    | Pagina Personal sujeto al Códig                                                                                                    | jo de Trabajo                                                                                                    |                                                            |                          |                          |
|                                                                                                    | 1                                                                                                    |                                                                                                    |                                                            |                          |                          |
|                                                                                                    |                                                                                                    |                                                                                                    |                                                            |                          |                          |
|                                                                                                    |                                                                                                    |                                                                                                    |                                                            |                          |                          |
|                                                                                                    |                                                                                                    |                                                                                                    |                                                            |                          |                          |
|                                                                                                    |                                                                                                    |                                                                                                    |                                                            |                          |                          |
| <b>5</b> 11                                                                                                    |                                                                                                    |                                                                                                    |                                                            |                          |                          |
| Filtro                                                                                                    |                                                                                                    |                                                                                                    |                                                            |                          |                          |
|                                                                                                    | Añadir nuevo                                                                                                    | os datos por plantilla                                                                                                    | Sobreescribir con datos de plantilla                       | Introducción de datos po | r formulario             |
|                                                                                                    |                                                                                                    |                                                                                                    |                                                            |                          |                          |
|                                                                                                    |                                                                                                    |                                                                                                    |                                                            |                          |                          |
|                                                                                                    |                                                                                                    | Guardar                                                                                                    | Nueva Página Buscar Pá                                     | gina Salir               |                          |
|                                                                                                    |                                                                                                    |                                                                                                    |                                                            |                          |                          |
|                                                                                                    |                                                                                                    |                                                                                                    |                                                            |                          |                          |
|                                                                                                    |                                                                                                    |                                                                                                    |                                                            |                          |                          |
|                                                                                                    |                                                                                                    |                                                                                                    |                                                            |                          |                          |
| nuevame                                                                                                    | nte hacer clic en Bus                                                                                                    | car Página                                                                                                    |                                                            |                          |                          |
| nuevame                                                                                                    | nte hacer clic en Bus                                                                                                    | car Página                                                                                                    |                                                            |                          | <b>A</b> V               |
| NUEVAME                                                                                                    | nte hacer clic en Bus<br>PLT 1 - Usuario: Generador Usuario:                                                                                                    | Car Página<br>Municipalidad de Cerrillos                                                                                                 |                                                            |                          | <b>◆</b> \/              |
| NUEVAME                                                                                                    | nte hacer clic en Bus<br>IPLT 1 - Usuario: Generador Usuario:                                                                                                    | car Página<br>Municipalidad de Cerrillos                                                                                                 | USCAR PÁGINA                                               |                          | ◆\/i                     |
| NUEVAME<br>Isuario: - Soporte C<br>Materia:                                                                                   | nte hacer clic en Bus<br>PLT 1 - Usuario: Generador Usuario:<br>Personal y Remuneraciones                                                                                                    | Car Página<br>Municipalidad de Cerrillos<br>Bi                                                                                           | USCAR PÁGINA                                               |                          | <b>◆</b> ∨₁              |
| NUEVAME<br>Isuario: - Soporte C<br>Materia:<br>Item:                                                                          | PLT 1 - Usuario: Generador Usuario:<br>Personal y Remuneraciones<br>Personal sujeto al Código de Trabajo                                                                                                    | ccar Página<br>Municipalidad de Cerrillos<br>Bi                                                                                          | USCAR PÁGINA                                               |                          | <b>₽</b> \/i             |
| NUEVAME<br>Jsuario: - Soporte C<br>Materia:<br>Item:<br>Tipo:<br>Dece unatión                                                 | PLT 1 - Usuario: Generador Usuario:<br>PLT 1 - Usuario: Generador Usuario:<br>Personal y Remuneraciones<br>Personal sujeto al Código de Trabajo<br>Versión<br>E Conscient (MECRM)                                                                                              | ccar Página<br>Municipalidad de Cerrillos<br>Bi                                                                                          | USCAR PÁGINA                                               |                          | ◆\/i                     |
| DUEVAME<br>Jsuario: - Soporte C<br>Materia:<br>Item:<br>Tipo:<br>Datos versión                                                | PLT 1 - Usuario: Generador Usuario:<br>PLT 1 - Usuario: Generador Usuario:<br>Personal y Remuneraciones<br>Personal sujeto al Código de Trabajo<br>Versión<br>F. Creación: 10/06/2014<br>F. Actualización: 10/06/2014                                                          | ccar Página<br>Municipalidad de Cerrillos<br>Bi                                                                                          | USCAR PÁGINA                                               |                          | <b>◆</b> VI              |
| NUEVAME<br>Isuario: - Soporte C<br>Materia:<br>Item:<br>Tipo:<br>Datos versión                                                | PET 1 - Usuario: Generador Usuario:<br>PET 1 - Usuario: Generador Usuario:<br>Personal y Remuneraciones<br>Personal sujeto al Código de Trabajo<br>Versión<br>F. Creacción: 1006/2014<br>F. Actualización: 1006/2014<br>Tipo elemento: Plantilla                               | ccar Página<br>Municipalidad de Cerrillos<br>Bi                                                                                          | USCAR PÁGINA                                               |                          | <b>◆</b> \/ <sub>1</sub> |
| NUEVAME<br>Isuario: - Soporte C<br>Materia:<br>Item:<br>Tipo:<br>Datos versión                                                | PLT 1 - Usuario: Generador Usuario:<br>PLT 1 - Usuario: Generador Usuario:<br>Personal y Remuneraciones<br>Personal sujeto al Código de Trabajo<br>Versión<br>F. Creación: 10/06/2014<br>F. Actualización: 10/06/2014<br>Tipo elemento: Plantilla                              | ccar Página<br>Municipalidad de Cerrillos<br>B                                                                                           | USCAR PÁGINA                                               |                          | ♥Vi                      |
| DUEVAME<br>Jsuario: - Soporte C<br>Materia:<br>Item:<br>Tipo:<br>Datos versión                                                | PLT 1 - Usuario: Generador Usuario:<br>PET 1 - Usuario: Generador Usuario:<br>Personal y Remuneraciones<br>Personal sujeto al Código de Trabajo<br>Versión<br>F. Creación: 10/06/2014<br>F. Actualización: 10/06/2014<br>Tipo elemento: Plantilla<br>Seleccionar               | Scar Página<br>Municipalidad de Cerrillos<br>BI                                                                                          | USCAR PÁGINA                                               |                          | ♥Vi                      |
| Juario: - Soporte C<br>Juario: - Soporte C<br>Materia:<br>hem:<br>Tipo:<br>Datos versión<br>Página padre:<br>Nombre página: * | PLT 1 - Usuario: Generador Usuario:<br>PET 1 - Usuario: Generador Usuario:<br>Personal y Remuneraciones<br>Personal sufeto al Código de Trabajo<br>Versión<br>F. Creación: 10/06/2014<br>F. Actualización: 10/06/2014<br>Tipo elemento: Plantilla<br>Seleccionar               | car Página<br>Municipalidad de Cerrillos<br>B                                                                                            | USCAR PÁGINA                                               | ×                        | ♦V/                      |
| NUEVAME<br>Isuario: - Soporte C<br>Materia:<br>Item:<br>Tipo:<br>Datos versión<br>ágina padre:<br>iombre página: *            | nte hacer clic en Bus<br>PLT 1 - Usuario: Generador Usuario:<br>Personal y Remuneraciones<br>Personal sufto al Código de Trabojo<br>Versión<br>F. Creación: 10/06/2014<br>F. Actualización: 10/06/2014<br>Tipo elemento: Plantilla                                             | SCAR PÁGINA<br>Municipalidad de Cerrillos<br>B<br>B<br>B<br>B<br>B<br>B<br>B<br>B<br>B<br>B<br>B<br>B<br>B<br>B<br>B<br>B<br>B<br>B<br>B | uscar Página                                               |                          | ◆Vi                      |
| NUEVAME<br>Isuario: - Soporte C<br>Materia:<br>Item:<br>Tipo:<br>Datos versión                                                | nte hacer clic en Bus<br>Pt 1 - Usuario: Generador Usuario:<br>Personal y Remuneraciones<br>Personal y Remuneraciones<br>Carsion<br>P. Creación: 1006/2014<br>Typo elemento: Plantilla<br>Seleccionar                                                                          | Car Página<br>Municipalidad de Cerrillos<br>B<br>B<br>B<br>B<br>B<br>B<br>B<br>B<br>B<br>B<br>B<br>B<br>B<br>B<br>B<br>B<br>B<br>B<br>B  | úgina Cancelar                                             | (Paracipas)              | ◆ \/i                    |
| Autoria:<br>Jsuario: - Soporte C<br>Materia:<br>Item:<br>Tipo:<br>Datos versión<br>Página padre:<br>Nombre página: *          | nte hacer clic en Bus<br>PtT 1 - Usuario: Generador Usuario:<br>Personal y Remuneraciones<br>Personal sujeto al Código de Trabojo<br>Vorsión<br>P. Creación: 1006/2014<br>Tipo elemento: Plantilla<br>Seleccionar                                                              | Scar Página<br>Municipalidad de Cerrillos<br>B<br>B<br>B<br>B<br>B<br>B<br>B<br>B<br>B<br>B<br>B<br>B<br>B<br>B<br>B<br>B<br>B<br>B<br>B | USCAR PÁGINA                                               | •<br>Operaciones         | ◆ \/_<br>                |
| A DUEVAME<br>Jsuario: - Soporte C<br>Materia:<br>Item:<br>Tipo:<br>Datos versión<br>Página padre:<br>Nombre página: *         | nte hacer clic en Bus<br>PLT 1 - Usuario: Generador Usuario:<br>Personal y Remuneraciones<br>Personal y Remuneraciones<br>Personal supto al Código de Trabojo<br>Vorsión<br>F. Creación: 10/06/2014<br>F. Actualización: 10/06/2014<br>Tipo elemento: Plantilla<br>Seleccionar | Car Página<br>Municipalidad de Cerrillos<br>B<br>B<br>B<br>B<br>B<br>B<br>B<br>B<br>B<br>B<br>B<br>B<br>B<br>B<br>B<br>B<br>B<br>B<br>B  | dgina Cancelar<br>ter págna as para la búsqueda realizada. | Operaciones              | ◆Vi                      |

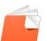

#### Al visualizar el sub ítem al cual le cargaremos la planilla procedemos a editarla

| Seleccionar                                                                     |                                                                                                    | *         |
|---------------------------------------------------------------------------------|----------------------------------------------------------------------------------------------------|-----------|
|                                                                                 |                                                                                                    |           |
|                                                                                 | Buscar Página Cancelar                                                                                                   |           |
|                                                                                 |                                                                                                    |           |
| Página padre                                                                    | Nombre página                                                                                                    | Operacion |
| Página padre                                                                    | Nombre página<br>Pagina Personal sujeto al Código de Trabajo                                                             | Operacion |
| Página padre<br>na Personal sujeto al Código de Trabajo                         | Nombre página<br>Pagina Personal sujeto al Código de Trabajo<br>Año 2014                                                 | Operacion |
| Página padre<br>na Personal sujeto al Código de Trabajo<br>Año 2014             | Nombre página<br>Pagina Personal sujeto al Código de Trabajo<br>Año 2014<br>Enero                                        | Operacion |
| Página padre<br>na Personal sujeto al Código de Trabajo<br>Año 2014<br>Año 2014 | Nombre página           Pagina Personal sujeto al Código de Trabajo           Año 2014           Enero           Febrero | Operacion |

Realizamos la carga correspondiente al sub ítem, verificando que sea la que corresponde, en el ejemplo cargaremos la planilla del mes de febrero del año 2014 del ítem Personal sujeto a Código del Trabajo

| Materia:         | Personal y Remuneraciones  |                            |                                      |                                      |    |
|------------------|----------------------------|----------------------------|--------------------------------------|--------------------------------------|----|
| Item:            | Personal sujeto al Código  | o de Trabajo               |                                      |                                      |    |
| Tipo:            | Versión                    |                            |                                      |                                      |    |
| Datos versión    | F. Creación: 10/06/2014    |                            |                                      |                                      |    |
|                  | F. Actualización: 10/06/20 | 14                         |                                      |                                      |    |
|                  | Tipo elemento: Plantilla   | Descargar Plantilla        |                                      |                                      |    |
|                  |                            |                            |                                      |                                      |    |
|                  |                            |                            |                                      |                                      |    |
| Página padre:    | Año 2014                   |                            |                                      |                                      | •  |
| Nombre página: * | Febrero                    |                            |                                      |                                      |    |
| Orden: *         | 11                         |                            |                                      |                                      |    |
|                  |                            |                            |                                      |                                      |    |
|                  |                            |                            |                                      |                                      |    |
| Mensaie:         |                            |                            |                                      |                                      |    |
| lineneujer       |                            |                            |                                      |                                      |    |
|                  |                            |                            |                                      |                                      | /i |
| Actives Filtre   |                            |                            |                                      |                                      |    |
| Actival Filuo    |                            |                            |                                      |                                      |    |
|                  | Añadir                     | nuovos datos por plantilla | Sobrooscribir con datos do plantilla | Introducción do datos por formulario |    |
|                  | Anaun                      | nuevos uacos por planulla  | Sobreescribil con datos de plantilla | ind oddeelon de datos por formulano  |    |
|                  |                            |                            |                                      |                                      |    |
|                  |                            |                            |                                      |                                      |    |

# 4.2.2 Tipo de Ítem Enlace

En la edición escribimos o copiamos en URL el enlace al cual debe ir el ítem al hacer clic sobre él una vez que este publicado. Al finalizar hacer clic en guardar para conversar los cambios

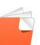

| Página padre:    | Seleccionar                                 | *  |
|------------------|---------------------------------------------|----|
| Nombre página: * | Pagina Archicvos historicos                 |    |
| Orden: *         | 1                                           |    |
| Mensaje:         |                                             | le |
| URL:             | http://xxxxxxxxxxxxxxxxxxxxxxxxxxxxxxxxxx   |    |
| Activar Filtro   |                                             |    |
|                  | Guardar Nueva Página Buscar Página Cancelar |    |
|                  |                                             |    |

Para eliminar la versión creada, hacer clic en el icono

| lipo elemento | Revisar | Operaciones  |
|---------------|---------|--------------|
| Enlace        |         | <b>2</b> 🗑 🔍 |
| 1             | 1       | _            |

Para visualizar el enlace creado hacer clic en icono, que aparece en la versión en elaboración y verificar que este correctamente creado el enlace.

| Tipo elemento | Revisar | Operaciones |
|---------------|---------|-------------|
| Enlace        |         | 📝 fi 🔍      |

# 4.2.3 Tipo de Ítem Mensaje

En la edición escribimos mensaje el cual se mostrara una vez que este publicado. Al finalizar hacer clic en guardar para conversar los cambios

| Página padre:          | Seleccionar                                                                   |
|------------------------|-------------------------------------------------------------------------------|
| Nombre página: *       | Pagina Archicvos historicos                                                   |
| Orden: *               | 1                                                                             |
| Mensaje:               | Este órgano no tienen archivos históricos para este item                      |
| Activar Filtro         |                                                                               |
|                        | Guardar Nueva Página Buscar Página Cancelar                                   |
| Para eliminar la versi | ón creada, hacer clic en el icono 回, que aparece en la versión en elaboraciór |

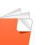

| Tipo elemento | Revisar | Operaciones |
|---------------|---------|-------------|
| Mensaje       |         | 2           |
|               |         |             |

Para visualizar el enlace creado hacer clic en icono, que aparece en la versión en elaboración y verificar que este correctamente creado el mensaje.

| Tipo elemento | Revisar | Operaciones |
|---------------|---------|-------------|
| Mensaje       |         | 2 🛱 🔍       |
|               |         |             |

# 4.2.4 Tipo de Ítem planilla

En la edición hacer clic en **Añadir nuevos datos por planilla** si desea agregar la información del item por planilla Excel, normaliza para TA del Portal de Transparencia

| Pagina padre:    | Seleccionar                                                                                                 |
|------------------|----------------------------------------------------------------------------------------------------|
| Nombre página: * | Pagina Archicvos historicos                                                                                 |
| Orden: *         | 1                                                                                                    |
|                  |                                                                                                    |
|                  |                                                                                                    |
| Mensaje:         |                                                                                                    |
|                  |                                                                                                    |
|                  |                                                                                                    |
| Activar Filtro   |                                                                                                    |
|                  |                                                                                                    |
|                  | Añadir nuevos datos por plantilla Sobreescribir con datos de plantilla Introducción de datos por formulario |
|                  |                                                                                                    |
|                  |                                                                                                    |
|                  | Guardar Nueva Página Buscar Página Cancelar                                                                 |
|                  |                                                                                                    |

Después hacer clic en guardar para conversar los cambios

En la edición hacer clic en **Sobreescribir con datos de planilla** si necesita cambiar la planilla ya subida al sistema

| Página padre:    | Seleccionar                                                                                                 |
|------------------|----------------------------------------------------------------------------------------------------|
| Nombre página: * | Pagina Archicvos historicos                                                                                 |
| Orden: *         | 1                                                                                                    |
| Mensaje:         |                                                                                                    |
| Activar Filtro   | Añadir nuevos datos por plantilla Sobreescribir con datos de plantilla Introducción de datos por formulario |
|                  | Guardar Nueva Página Buscar Página Cancelar                                                                 |

Después hacer clic en guardar para conversar los cambios

En la edición hacer clic en **Introducción de datos por formulario** si desea subir los datos escribiendo uno por uno o buscar y editar los datos subidos anteriormente por planilla.

| Página padre:                                | Seleccionar                                                                                                    |
|----------------------------------------------|----------------------------------------------------------------------------------------------------|
| Nombre página: *                             | Pagina Archicvos historicos                                                                                       |
| Orden: *                                     | 1                                                                                                    |
| Mensaje:                                     |                                                                                                    |
| Activar Filtro                               |                                                                                                    |
|                                              | Añadir nuevos datos por plantilla Sobreescribir con datos de plantilla Introducción de datos por formulario       |
|                                              | Guardar Nueva Página Buscar Página Cancelar                                                                       |
| Para eliminar la vers                        | sión creada, hacer clic en el icono 🗐, que aparece en la versión en elaboración                                   |
| Tipo elemento                                | Revisar Operaciones                                                                                               |
| Plantilla                                    |                                                                                                    |
| Para visualizar el er<br>que este correctame | nlace creado hacer clic en icono, que aparece en la versión en elaboración y verificar<br>ente creado el mensaje. |
| Tipo elemento                                | Revisar Operaciones                                                                                               |

260

Plantilla

# 4.2.5 Envió a revisión

Para enviar a revisión los datos subidos en la edición del ítem hacer clic en revisar y guardar

| Tipo elemento | Revisar | Operaciones |
|---------------|---------|-------------|
| Enlace        |         | 2 🖬 🔍       |
|               |         |             |

#### Hacer clic en si cuando indica que la versión seleccionada la se mandara a revisión

| _             | Confirme la acción                                                             | ×   |
|---------------|--------------------------------------------------------------------------------|-----|
| A Esta acciór | mandará a revisión las versiones seleccionadas. ¿Esta seguro de querer continu | ar? |
|               |                                                                                |     |
|               |                                                                                |     |
|               | NoSí                                                                           |     |
|               |                                                                                | _   |
|               | Guardar                                                                        |     |

# 4.3 Escritorio Revisor

El usuario revisor, se encarga de validar la información subida por el usuario generador para publicar en TA del Portal de Transparencia.

Para ingresar al Escritorio de Transparencia Activa del Generador TA, debemos iniciar sesión de forma normal con nombre de usuario y contraseña del portal de transparencia.

Estando en el escritorio funcionario ir al nombre de usuario y hacer clic sobre el, aparecera un menu desplegable con varias opciones, hacer clic en Transparecia Activa.

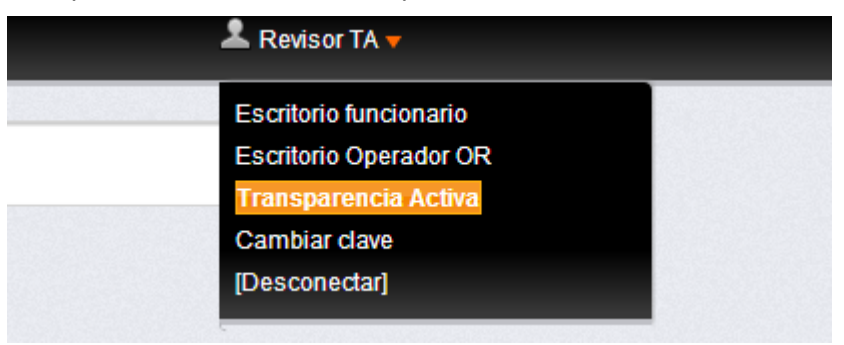

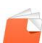

Aparecerá la pantalla de revisor TA, la cual muestra los ítems que están para revisión

| Revisor TA CPLT [Consejo para la Transparencia (CPLT)] |                                       |                                                         |            |     |
|--------------------------------------------------------|---------------------------------------|---------------------------------------------------------|------------|-----|
| Estado de Transparencia Activa                         | Revisión de información               |                                                         |            |     |
|                                                        | Usuario: Revisor TA CPLT Perfil T.A.: | Revisor Organismo: Consejo para la Transparencia (CPLT) |            |     |
|                                                        | Estac                                 | lo de Transparencia Activa                              |            |     |
| Materia                                                | Item                                  | Estado                                                  | Fecha      | Ver |
| Compras y Adquisiciones                                | Archivos historicos                   | En revisión                                             | 13/02/2014 | Q   |
|                                                        |                                       | 14 <4 <b>1</b> >> >1                                    |            |     |

Hacer clic en el icono de lupa Para revisar la información subida por el generador Para visualizar la información hacer clic en **Previsualizar** 

|                                              | Ver información Previsualizar                                            |
|----------------------------------------------|--------------------------------------------------------------------------|
| ace                                          |                                                                          |
|                                              |                                                                          |
| Fecha de creación:                           | 13/02/2014                                                               |
| Fecha de actualización:                      | 13/02/2014                                                               |
| Listo para revisar por el encargado de T/    |                                                                          |
|                                              |                                                                          |
| Si la información no está correcta e guardar | cribir en observación lo que el generador debe corregir, y hacer clic en |
|                                              |                                                                          |
| Fecha de actualización:                      | 02/2014                                                                  |

| Listo para revisar por el encargado de TA: |   |
|--------------------------------------------|---|
| Observaciones revisión:                    |   |
|                                            |   |
|                                            |   |
|                                            |   |
| Quedan 2500 caracteres.                    | r |

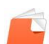

Si la información esta correcta hacer clic en lista para revisar por el Encargado TA, para que la publique el item

| Fecha de creación:                        | 13/02/2014 |  |
|-------------------------------------------|------------|--|
| Fecha de actualización:                   | 13/02/2014 |  |
| Listo para revisar por el encargado de TA |            |  |
| Observaciones revisión:                   |            |  |
| Quedan 2500 caracteres.                   |            |  |

Hacer clic en guardar para enviar a publicar el Item, e indicamos que si

| Observación                     | Usuario | F.Observación    | Respuesta |
|---------------------------------|---------|------------------|-----------|
| No hay información que mostrar. |         |                  |           |
|                                 |         |                  |           |
|                                 |         |                  |           |
|                                 |         |                  |           |
|                                 |         |                  |           |
|                                 |         |                  |           |
|                                 |         | Guardar Cancelar |           |
|                                 |         |                  |           |

| Confirme la acción                                                                | ×                |
|-----------------------------------------------------------------------------------|------------------|
| ▲ Esta acción mandará a revisión por el encargado esta versión. ¿Esta seguro de q | uerer continuar? |
| NoSí                                                                              |                  |
| Organismo: Consejo para la Transparencia (CPLT)                                   |                  |

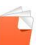